# Myliew Leave Management Guidance

Sun

12

19

26

Mon

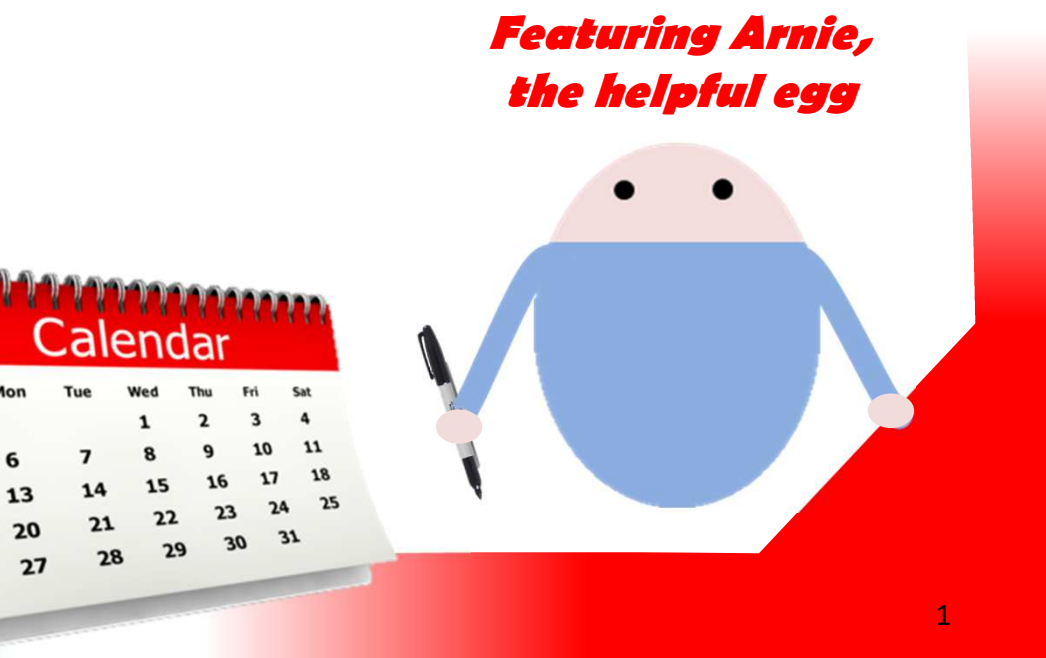

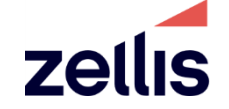

11/04/2022

## **Using MyView to Book Holidays**

• MyView can be used on almost any device that can connect to the internet. Here are some examples:

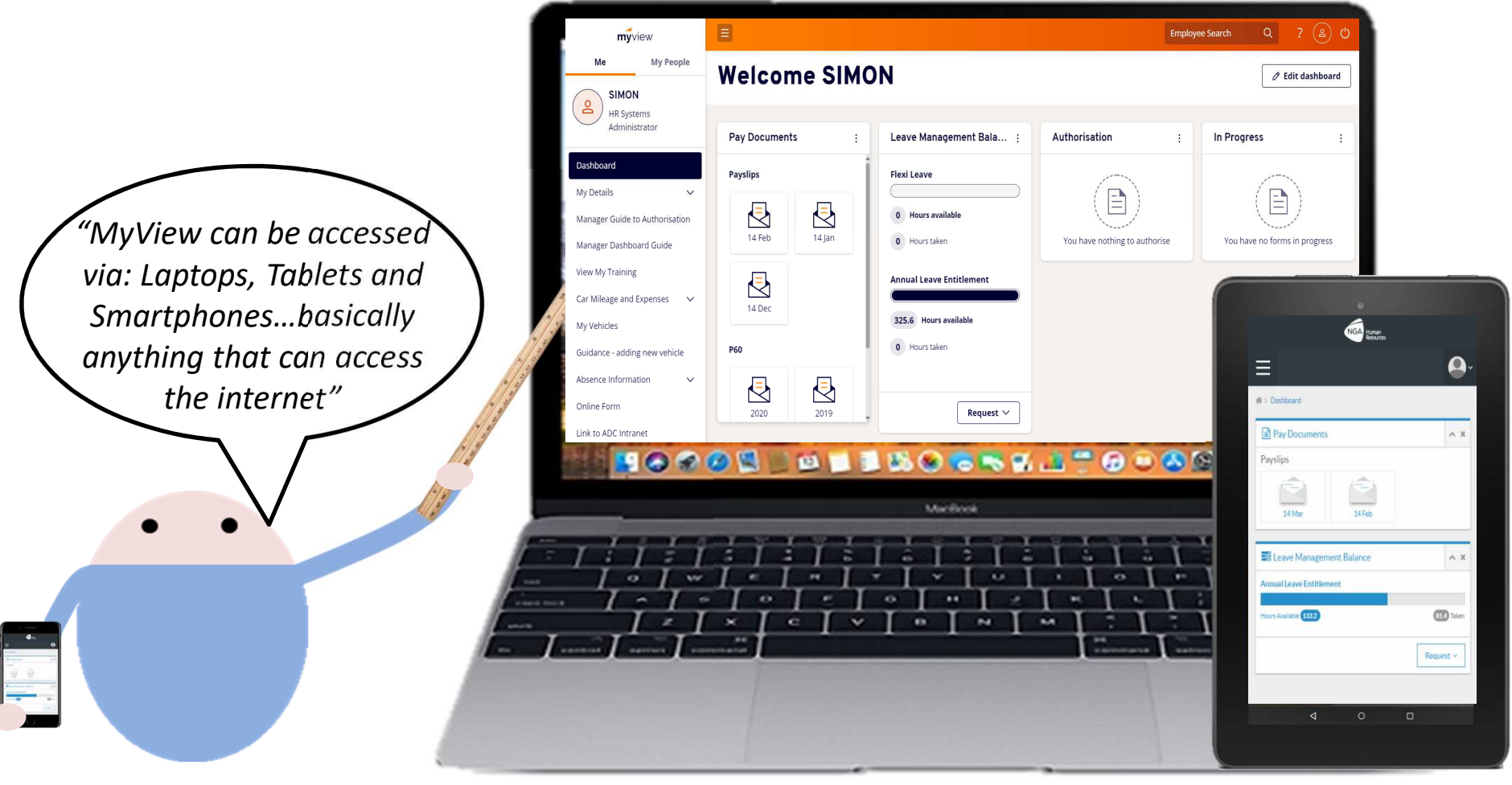

## Leave Management Widget

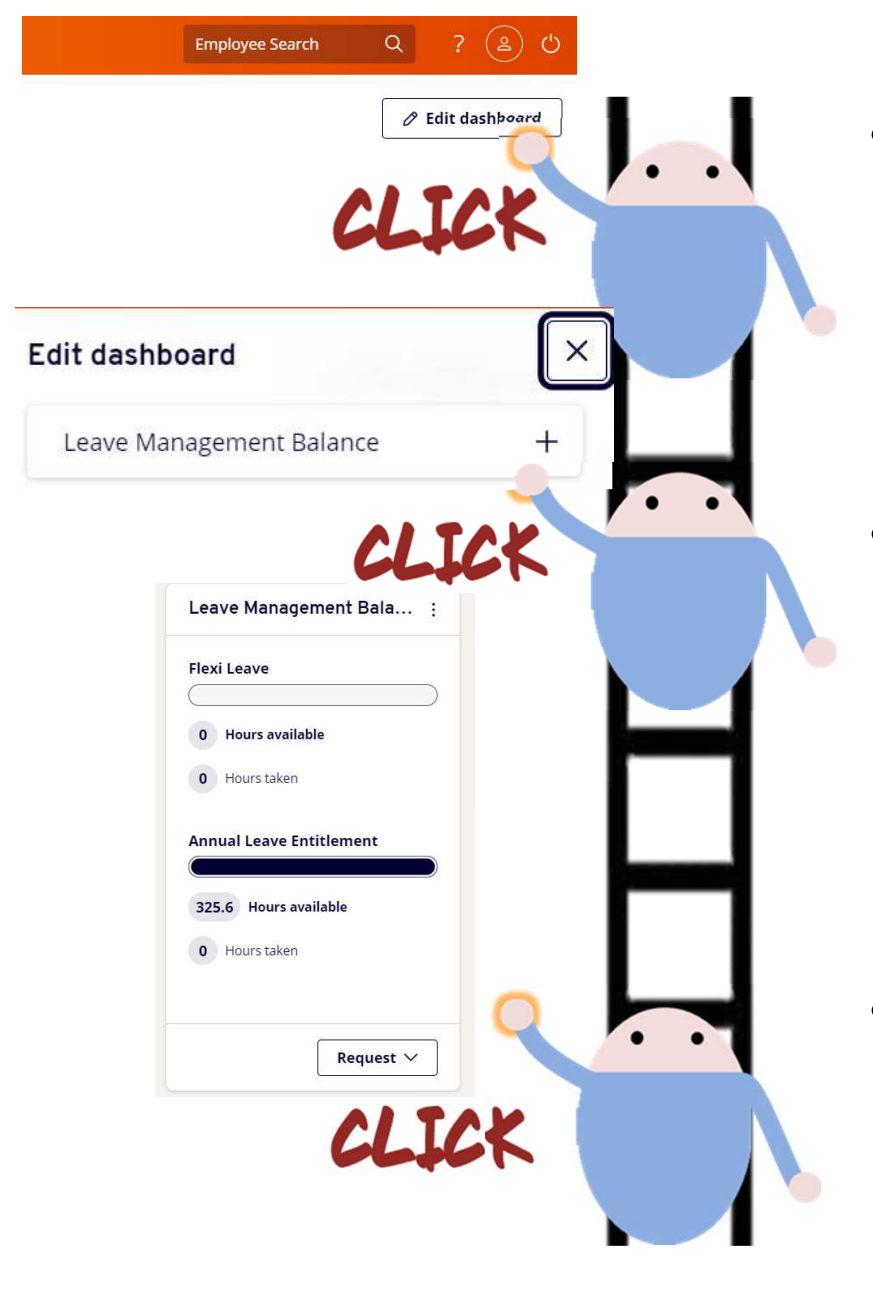

- When you log into MyView, you may or may not have the "Leave Management" widget on your dashboard. If you already do, go to next slide.
- To access the widget, click on the Edit Dashboard which is located to the right of the dashboard button. Then click on the + on the "Leave management balance", you should then be able to see the widget.
- You will now be able to book annual leave via the request button.

### **Requesting Annual Leave**

- To request your leave, click Request > and then click Annual Leave Entitlement
- It will then take you to the holiday request form. The comments box is not mandatory so you do not need to put something in here, it is more of an info box.
- Both dates for the requested leave must be entered (Start date to the end date of Leave) If you only wish to book a part day of leave, click "part day".
- For the total time, it will add up how many hours you take during the period of leave.
- When you are happy with all of this, click "confirm planned work time".

| connents   | Dates            | Full Day I | Part Day             |
|------------|------------------|------------|----------------------|
|            | Dates            | run Day i  | art Day              |
| From *     | 11/09/20 Calenda | 0          | 0                    |
| To *       | 24/09/20         | 0          | 0                    |
|            | hours mins hrs   | decimal    |                      |
| Total Time | 74 0 74.0        | 0          | Confirm planned work |

#### Type Annual Leave Entitlement

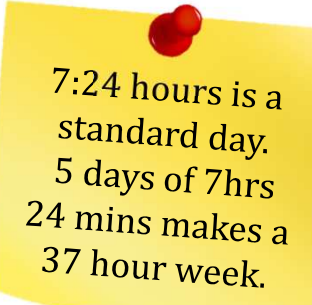

### **Planned work time**

When you click into "confirm planned work time." You will see your working rota. If it does look wrong, edit it and then notify HR so we can make the default rota correct. Please note that your hours will be removed if it is a bank

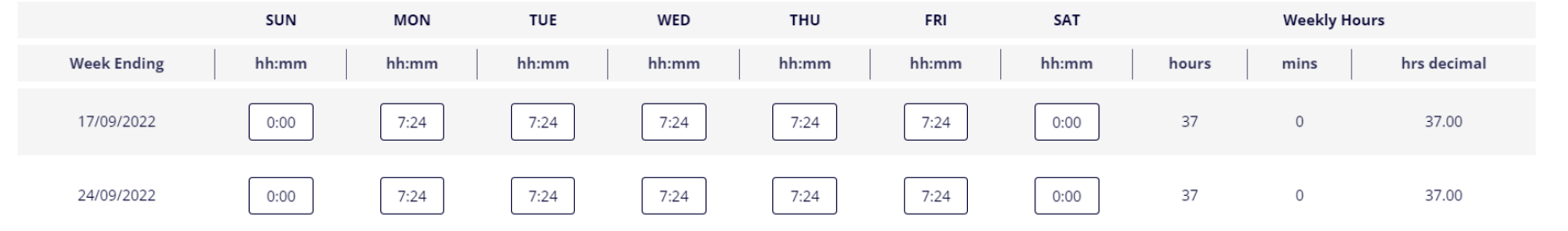

Please note, where it states "week ending", it actually means week ending of the rota and not the week itself.

When and if you are happy with the rota, click save to confirm. The rota will change if you have made any changes. Don't worry if you receive the message: "Your average hours are different to your contracted hours". As long as your rota is correct, you're good to go.

11/04/2022

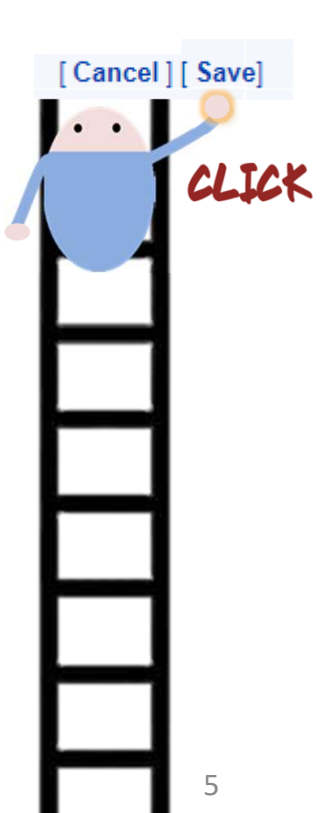

### Submission of the annual leave claim

| Туре           | Annual Leave Entitlem | ent               |                   |               |                 |
|----------------|-----------------------|-------------------|-------------------|---------------|-----------------|
| Comments       | []                    |                   |                   |               |                 |
|                | Dates                 | Full Day Part Day |                   |               |                 |
| From *         | 11/09/20 Calendar     | • •               |                   |               |                 |
| To *           | 24/09/20 Calendar     | 0 0               |                   |               |                 |
|                | hours mins hrs o      | lecimal           |                   |               |                 |
| Total Time     | 74 0 74.00            | Confirm planne    | d work time       | [ Submit]     | click           |
|                |                       |                   |                   |               |                 |
| Once you are l | nappy with            | n your plann      | ed work time      | e, click      |                 |
| submit and     | you shoul             | ld then recei     | ve the mess       | age           |                 |
|                | I                     | Delow.            |                   |               | Ы               |
|                | •                     |                   |                   |               | ш               |
|                | <b>U</b> .            | Thank yo          | ou.               |               | Ы               |
|                |                       | (ou hous que      | a a a fully a ubr | nitted the    |                 |
|                | <u> </u>              | rou nave succ     | essiully subr     | nitteu trie a | ausence record. |

### Submitting a Holiday via "Holiday View"

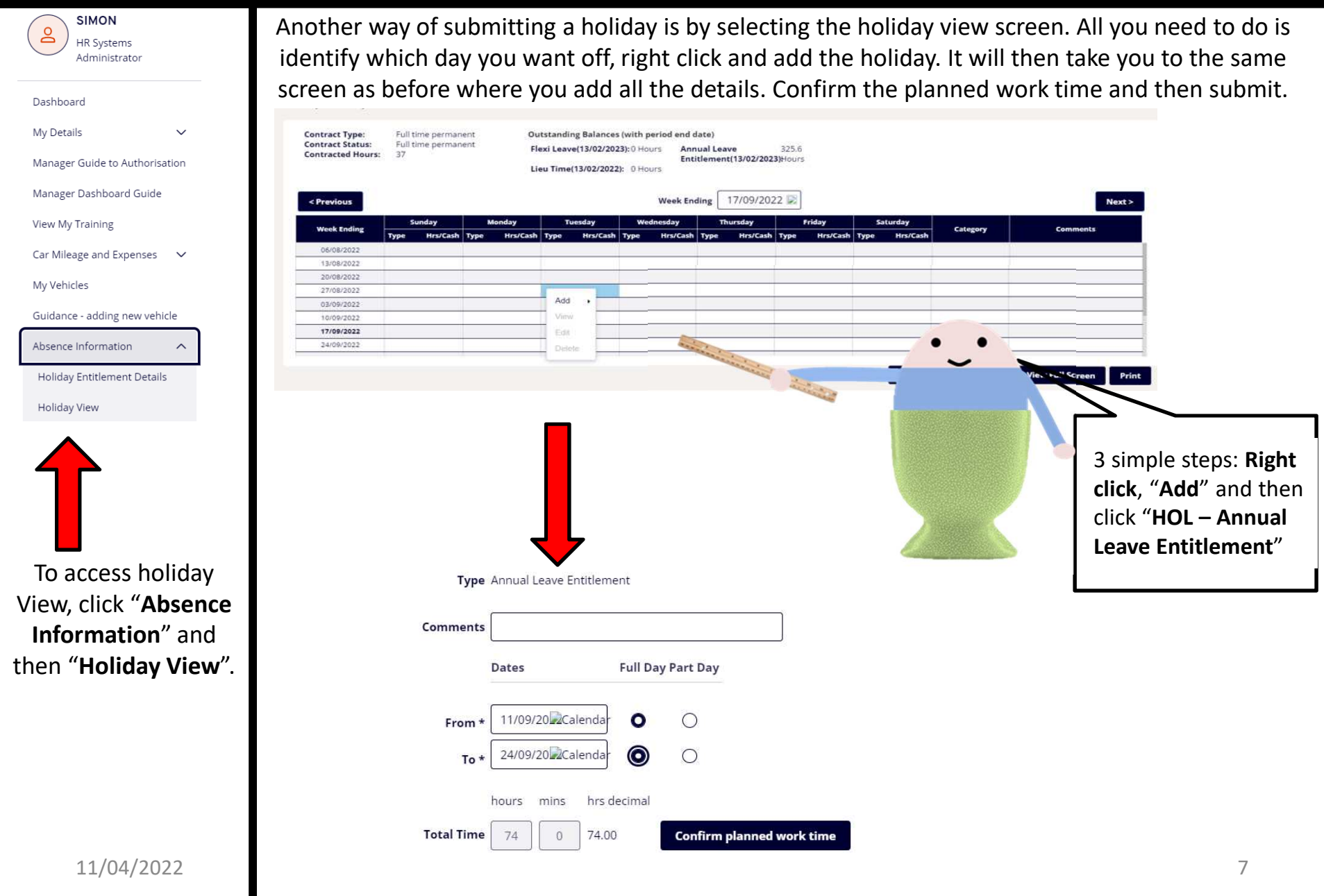

### Withdrawing a holiday that has not yet been authorised

- If you have just submitted a holiday and thought "*I want to reduce the amount of days off because I would miss work too much*" (More likely you picked the wrong date!), then no need to worry as you can just withdraw the claim and then just redo the claim to your liking.
- Firstly Click into the "Holiday View" window
- Then hover over your submitted holiday and right click and click on "Open"
- Once you have done this it will show you your claim, click "Withdraw" which will then leave your dashboard and you can then just submit another holiday.

| < Previous                  |                  |               |             |          |      |          |      | Week End | ling | 14/05/202 | 22 📄   |
|-----------------------------|------------------|---------------|-------------|----------|------|----------|------|----------|------|-----------|--------|
| Wook Ending                 | Su               | nday          | м           | onday    | т    | uesday   | We   | dnesday  | Th   | ursday    |        |
| week Ending                 | Туре             | Hrs/Cash      | Туре        | Hrs/Cash | Туре | Hrs/Cash | Туре | Hrs/Cash | Туре | Hrs/Cash  | Туре   |
| 02/04/2022                  |                  |               |             |          |      |          |      |          |      |           |        |
| 09/04/2022                  |                  |               |             |          |      |          |      |          |      |           |        |
| 16/04/2022                  |                  |               |             |          | HOL  | 7.40     |      |          |      |           |        |
| 23/04/2022                  |                  |               |             |          |      |          |      |          |      |           |        |
| 30/04/2022                  |                  |               |             |          |      |          |      |          |      |           |        |
| 07/05/2022                  |                  |               |             |          |      |          |      |          |      |           |        |
| 14/05/2022                  |                  |               |             |          |      |          |      |          |      |           |        |
| 21/05/2022                  |                  |               |             |          |      |          |      |          |      |           |        |
| Previously Updated By SIMON | SMITH (081042)   | on 11/04/2022 |             |          |      |          |      |          |      |           |        |
| Type Annual                 | Leave Entitlemer | it            |             |          |      |          |      |          |      |           |        |
| Comments                    |                  |               |             |          |      |          |      |          |      |           |        |
| Dates                       | Full Day P       | art Day       |             |          |      |          |      |          |      |           |        |
|                             |                  |               |             |          |      |          |      |          |      |           |        |
| From 12/04/2                | 2022 🔘           | 0             |             |          |      |          |      |          |      |           |        |
| то 12/04/2                  | 2022             |               |             |          |      |          |      |          |      |           |        |
| hours                       | mins hrs decima  | I             |             |          |      |          |      |          |      |           |        |
| Total Time 7                | 24 7.40          | View planne   | d work time |          |      |          |      |          |      | •         |        |
|                             | 21 7.10          | view plainie  | a work time |          |      |          |      |          |      |           |        |
|                             |                  |               |             |          |      |          |      |          |      |           |        |
|                             |                  |               |             |          |      |          |      |          |      | Cancel Wi | thdraw |

LIEU IIME(13/02/2022): U HOURS

### Deleting a holiday that has been authorised

If you have submitted a holiday that has already been authorised. You can still edit or delete the holiday.

- Firstly, go to "Holiday View".
- Then right click the day you want to delete, then click "Delete".
- Then you will be warned about deleting the absence. Double check you want to delete it.
- When you click submit, it will go to your manager for them to authorise the deletion.

| ontract Type:<br>ontract Status:<br>ontracted Hours:<br>Previous | Full t<br>Full t<br>37 | ime perman<br>ime perman | ent<br>ent |       | Flo   | tstandii<br>exi Leav<br>eu Time                                                                                 | ng Balances<br>e{13/02/202<br>(13/02/2022 | (with p<br>(3):0 Ho<br>(): 0 Ho | eriod end d<br>urs Ann<br>Enti<br>urs<br>Week End | ate)<br>ual Lea<br>tlemer | ave<br>ht(13/02/202 | 325.6<br>3)Hours |            |
|------------------------------------------------------------------|------------------------|--------------------------|------------|-------|-------|----------------------------------------------------------------------------------------------------|-------------------------------------------|---------------------------------|---------------------------------------------------|---------------------------|---------------------|------------------|------------|
|                                                                  | s                      | unday                    | м          | onday | Ú.    | The second second second second second second second second second second second second second second second se | uesday                                    | We                              | dnesday                                           | ंग                        | hursday             |                  | Friday     |
| Week Ending                                                      | Туре                   | Hrs/Cash                 | Туре       | Hrs   | /Cash | Туре                                                                                                    | Hrs/Cash                                  | Туре                            | Hrs/Cash                                          | Туре                      | Hrs/Cash            | Туре             | Hrs/Cash T |
| 20/11/2021                                                       |                        |                          |            |       |       |                                                                                                    |                                           |                                 |                                                   |                           |                     |                  |            |
| 27/11/2021                                                       |                        |                          | HOL        |       | 7.40  |                                                                                                    |                                           |                                 |                                                   |                           |                     |                  |            |
| 04/12/2021                                                       |                        |                          | ſ          |       | 7.40  |                                                                                                    |                                           |                                 |                                                   |                           |                     |                  |            |
| 11/12/2021                                                       |                        |                          | Add        |       | -     |                                                                                                    |                                           |                                 |                                                   |                           |                     |                  |            |
| 18/12/2021                                                       |                        |                          | View       | 5     | -     |                                                                                                    |                                           |                                 |                                                   |                           |                     |                  |            |
| 25/12/2021                                                       | -                      |                          | Edit       |       | 7.40  | HOL                                                                                                    | 7,40                                      | HOL                             | 7,40                                              | HOL                       | 7.40                | HOL              | 3.70       |
| 01/01/2022                                                       |                        |                          | Dele       | te    | 4     |                                                                                                    |                                           | HOL                             | 7.40                                              | HOL                       | 7,40                | HOL              | 7.40       |
| 00.001.00000                                                     |                        |                          |            | 3     |       |                                                                                                    |                                           |                                 |                                                   |                           |                     |                  |            |

You are deleting a previously booked absence which will be removed from the employee calendar and credit the hours back to the entitlement. Please select the submit button to perform this task which will then be passed to your manager for confirmation

Please select the Authorise button to cancel the previously booked hours of absence requested, otherwise reject.

| Туре       | Flexi Leave                  |
|------------|------------------------------|
| Comments   |                              |
|            | Dates Full Day Part Day      |
| From<br>To | 29/11/2021 O O<br>29/11/2021 |
|            | hours mins hrsdecimal        |
| Total Time |                              |

### **Editing a holiday in Holiday View**

If you have a holiday that you have already submitted, you can edit it by right clicking (or keep your finger on the cell on

| phone/ta |                                       |                           |        |            |          |               |                  |                      |             |               |
|----------|---------------------------------------|---------------------------|--------|------------|----------|---------------|------------------|----------------------|-------------|---------------|
|          | Contract Type:                        | Full time permanent       | 0      | utstanding | Balance  | s (with perio | d end dat        | e)                   |             |               |
|          | Contract Status:<br>Contracted Hours: | Full time permanent<br>37 | ,      | lexi Leave | 13/02/20 | 23): 0 Hours  | Annua<br>Entitle | Leave<br>ment(13/02/ | 3<br>2023)H | 25.6<br>Iours |
|          |                                       |                           |        | Jeu Time(1 | 3/02/202 | z): e Hours   |                  |                      |             |               |
|          | < Previous                            |                           |        |            |          |               |                  | Week En              | ding        | 01/01/2022 (  |
|          | Work English                          | Sunday                    | Mor    | nday       | Т        | uesday        | We               | dnesday              |             | Thursday      |
|          | meet criting                          | Type Hrs/Cash             | Туре   | Hrs/Cash   | Туре     | Hrs/Cash      | Type             | Hrs/Cash             | Туре        | Hrs/Cash      |
|          | 20/11/2021                            |                           |        |            |          |               |                  |                      |             |               |
|          | 27/11/2021                            |                           | 1      | 7.40       |          |               |                  |                      |             |               |
|          | 04/12/2021                            |                           | Add    | 7.40       |          |               |                  |                      |             |               |
|          | 11/12/2021                            |                           | View   |            |          |               |                  |                      |             |               |
|          | 18/12/2021                            |                           | Edit   | ζ          |          |               |                  |                      |             |               |
|          | 25/12/2021                            |                           | Delete | 10         | HOL      | 7.40          | HOL              | 7,40                 | HOL         | 7.40          |
|          | 01/01/2022                            |                           | 1      |            |          |               | HOL              | 7.40                 | HOL         | 7,40          |
|          | 08/01/2022                            |                           |        |            |          |               |                  |                      |             |               |

#### Edit Holiday Request - SIMON SMITH

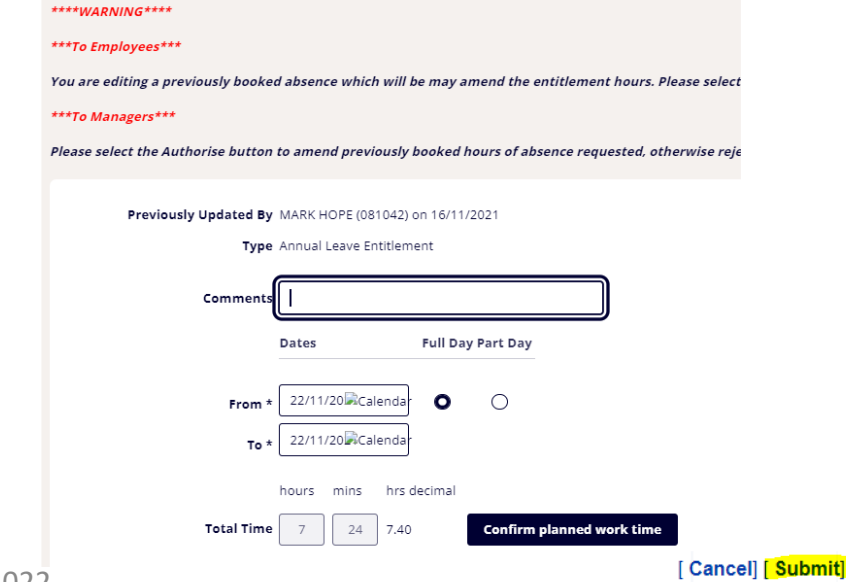

You will then see this screen (Left) and you can then delete and change what you need to do and then confirm the planned work time and then click "Submit". This will then go to your line manager for them to authorise.

### **Holiday Entitlement Details**

- Click into "holiday information" and then "Hol Entitlement details".
- Select your absence type which will be "Annual Leave Entitlement".
- This will load up all of your Entitlement such as holiday taken, entitlement, booked holidays, balance and total balance.

| <text><text><text><text><text><text><text><text></text></text></text></text></text></text></text></text>                                                                                                    | View Entitlement             |                                                                                                    |
|----------------------------------------------------------------------------------------------------|------------------------------|----------------------------------------------------------------------------------------------------|
| <text><text><text><text><text><text></text></text></text></text></text></text>                                                                                                    | Select Absence Type          | Annual Leave Entitlement                                                                                |
| Everence if it Rystems definitions of it Rystems it Rystems definitions if it Rystems it Rystems definitions if Rystems it Rystems it Rystems definitions it Rystems it Rystems it Rystems definitions it Rystems it Rystems it Ry                                                                                                    | Entitlement Period from 14/0 | 02/2021 to 13/02/2022                                                                                   |
| Hardware       Here         Hardware       Here         Hardware       Here <td< td=""><td>Current Post</td><td>: HR Systems Administrator</td></td<>                                                                                                    | Current Post                 | : HR Systems Administrator                                                                              |
| <pre>runtry : runt<br/>runtry : runt<br/>runtry : runt<br/>runtry : runt<br/>runtry : runt<br/>runtry : runt<br/>runtry : runt<br/>runtry : runt<br/>runtry : runtry : run</pre>                                                                                                    | As at Date                   | : 13/02/2022                                                                                            |
| <pre>futurement if 2024<br/>futurement if 2022<br/>future forward star if 2022<br/>future forward star if 2022<br/>future for if 2022<br/>future fo</pre> | Unit Type                    | : Hours                                                                                                 |
| Mid Eyde Crfwd Britlement # 0<br>Carry Forward Use # 20.3<br>Carry Forward Use # 20.5<br>Constanting Balance # 50.5<br>Constanting Balance # 50.5<br>Con                                                                                                    | Entitlement                  | : 266.4                                                                                                 |
| Erry Forward Used : 70.3<br>Taken : 27.5<br>Book : 20<br>Correct Balance : 50.2<br>Terricos<br>Ment Details<br>As you can see, your entitlement<br>period will be shown here so you<br>can plan ahead with your holidays.                                                                                                    | Mid Cycle C/fwd Entitlement  | : 0                                                                                                    |
| Carry Porward Used I: 20.2         Booked I: 0         Current Balance I: 20.2         Current Balance I: 20.2         Control of the state of the state of                                                                                                    | Carry Forward                | : 70.3                                                                                                  |
| reverse for the shown here so you can plan ahead with your holidays.                                                                                                    | Carry Forward Used           | : 70.3                                                                                                  |
| Reverse is the second second s                                                                                                    | Taken                        | : 277.5                                                                                                 |
| As you can see, your entitlement period will be shown here so you can plan ahead with your holidays.       Image: Comparison of the state of the state of the st                                                                                                    | Booked                       | : 0                                                                                                    |
| Outstanding Balance : 59.2     Vext       Provious     View Post Entitlement Details   As you can see, your entitlement period will be shown here so you can plan ahead with your holidays.                                                                                                    | Current Balance              | : 59.2                                                                                                  |
| view Post Entitlement Details       Print         As you can see, your entitlement period will be shown here so you can plan ahead with your holidays.       Image: Comparison of the period will be shown here so you can plan ahead with your holidays.                                                                                                    | Outstanding Balance          | : 59.2 Next                                                                                             |
| As you can see, your entitlement period will be shown here so you can plan ahead with your holidays.                                                                                                    | Previous                     | View Post Entitlement Details Print                                                                     |
|                                                                                                    | As<br>pe<br>ca               | s you can see, your entitlement<br>eriod will be shown here so you<br>an plan ahead with your holidays. |
|                                                                                                    |                              |                                                                                                    |

### **Calendar View**

If you choose the calendar view from the left hand menu this will bring up a calendar of all the leave you have booked off

You can move the scroll through the months & years by clicking the arrows on the left hand side (just under "Event Calendar")

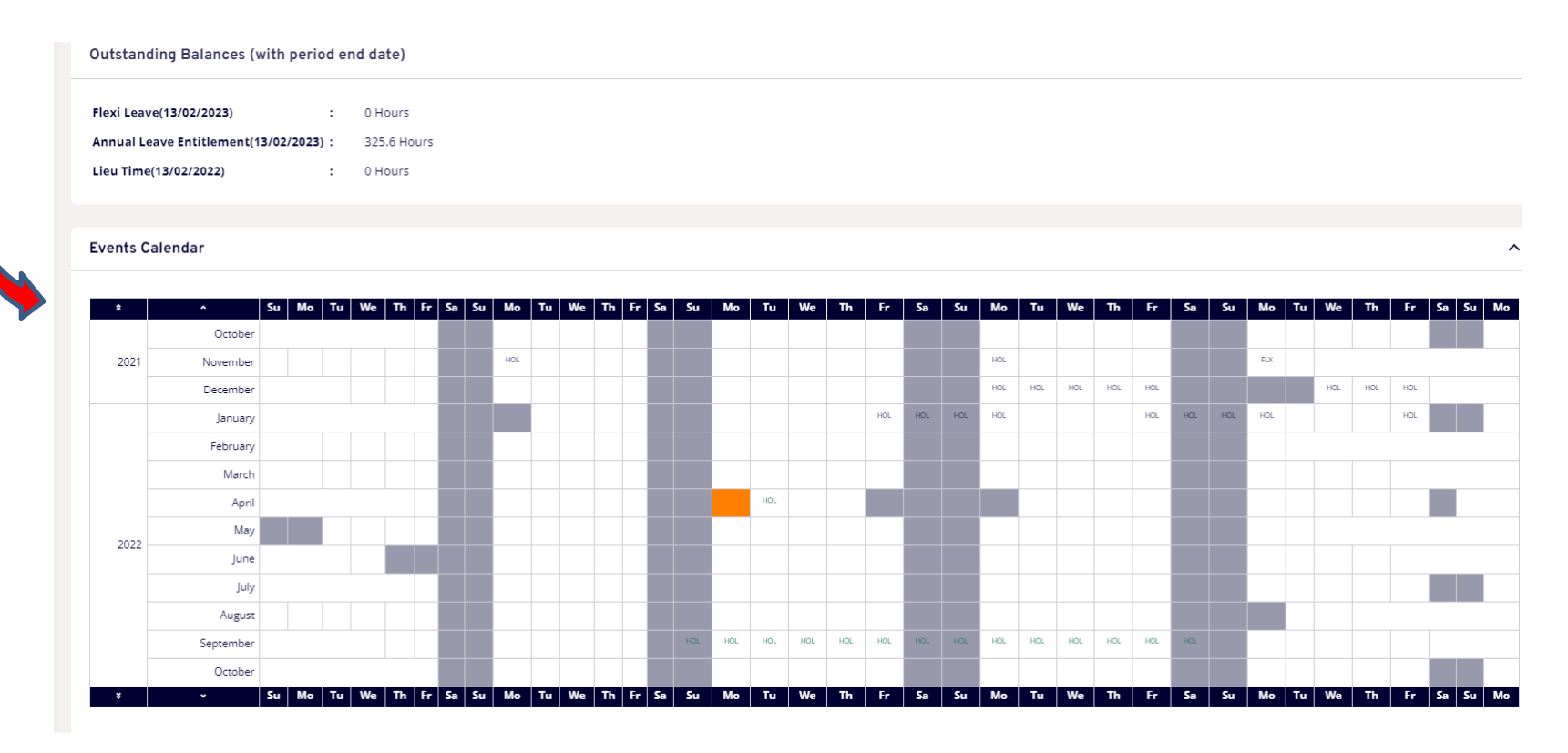

### View Team Calendar

Whilst in the Calendar View you can also view your personal team calendar (I.e. people who report into the same manager as you. To do this scroll to the very bottom of the screen and click on "View Team Calendar"

This will bring up your personal team calendar (I.e. everyone who reports into the same manager as you) so you can see if one of your colleagues has already booked time off

|        | September                          |                  | 102                 | - noc - noc | noc  | nuc nuc |               | · · · · · · | 1996 | nue   nue |               |                  |            |               |
|--------|------------------------------------|------------------|---------------------|-------------|------|---------|---------------|-------------|------|-----------|---------------|------------------|------------|---------------|
| ~      | October                            |                  | We Th E. S. S.      | Ma Tu       | 14/- | Th Fa   | 5 <b>0</b> 54 | Ma Tu       | 14/- | Th Fa     | <b>5</b> - 5- | Ma Tu V          | The Co     | 5. 5. Mo      |
| *      | Su mo tu we tr                     | I FF SA SU MO TU | we in if sa su      | Moliu       | we   |         | sa su         | MO TU       | we   | 10 FF     | sa su         | MO IU W          |            | Sa Su Mo      |
| Annua  | al Leave Entitlement 🕑 Flexi Leave |                  |                     |             |      |         |               |             |      |           |               |                  |            |               |
| bsence | / Attendance                       |                  |                     |             |      |         |               |             |      |           |               |                  |            | ^             |
| Туре   | Description                        | Action           |                     |             |      |         |               |             |      |           |               |                  |            |               |
| внрт   | Bank Hol Ent part time             | Request<br>New   | Open BHPT History   |             |      |         |               |             |      |           |               |                  |            |               |
| FLEXI  | Flexi Leave                        | Request<br>New   | Open FLEXI History  |             |      |         |               |             |      |           |               |                  |            |               |
| HOL    | Annual Leave Entitlement           | Request<br>New   | Open HOL History    |             |      |         |               |             |      |           |               |                  |            |               |
| LIEU   | Lieu Time                          | Request<br>New   | Open LIEU History   |             |      |         |               |             |      |           |               |                  |            |               |
| XMASEV | ADC Christmas Eve                  | Request<br>New   | Open XMASEV History |             |      |         |               |             |      |           |               |                  | <b>\</b> . |               |
|        |                                    |                  |                     |             |      |         |               |             |      |           |               |                  | Л          | L             |
|        |                                    |                  |                     |             |      |         |               |             |      |           | View          | intitlement Deta | ails View  | Team Calendar |
|        |                                    |                  |                     |             |      |         |               |             |      |           |               |                  |            |               |

### **Questions or Suggestions?**

You can now use MyView for: P45's and P60's Mileage + Expenses Booking Annual Leave Updating your details

If you have any queries in regards to leave management or even these guidance notes, contact Mark Hope, **HR Systems Administrator**, mhope@Mansfield.gov.uk, tel 01623 463489

**Thanks for Reading!**